## バ-ジョンアップのお知らせ

個人請求 XP/Vista/7/8/10 版

## 今回の変更点

 6月1日からの料金改定に対応しました。 初検時相談支援料 50円 整復料 2,500円~11,700円 2 固定料 3,800円~9,400円 3 後療料(骨折) 820円 850円 後療料(不全骨折、脱臼) 690円 往療料 2Kmまで1,860円 行 2Km 超える毎に 800円加算 (8Kmを超えたら加算なし)

100円50円引上2,600円~11,800円100円引上3,900円~9,500円100円引上30円引上30円引上720円30円引上往療料 4Kmまで2,300円4Km超2,700円

 メープルで元号などを変更した新しいレセプト用紙の販売を開始しました。今回、この新しいレセプト用紙 にも印刷できるよう修正しています。「レセプト印刷」の画面で従来の用紙か新しい用紙か間違えないよ う選択して印刷してください。新しい用紙と従来の用紙が入り混じった状態での印刷はできませんのでく れぐれもお間違いないようお願いいたします。

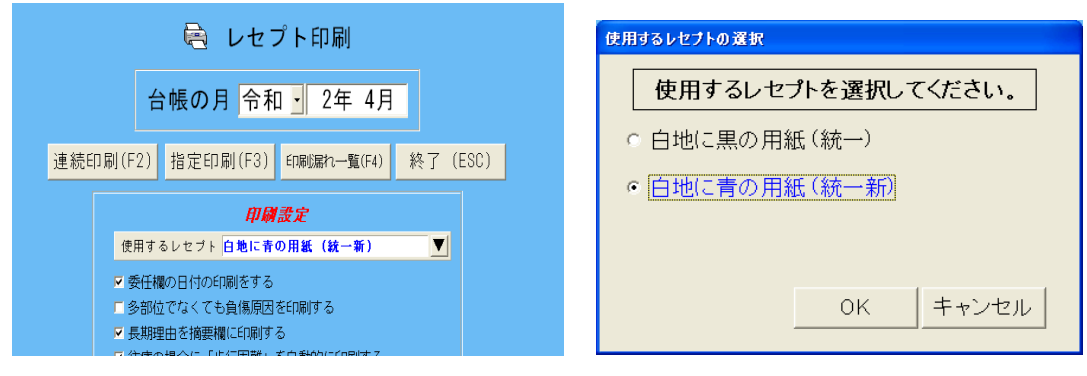

新しい用紙の名称は「統一新」としています。

「バ-ジョンアップの手順」

- 1. コンピュ タ の電源を入れ WindowsXP/Vista/7/8/10 を起ち上げます。
- 2. 既に起動しているときは、「カルテ入力」など、全てのプログラムを終了させてください。
- 3. 同封の CD を CD ドライブにセットします。
- Widdows8/10 の場合「タップして、このディスクに対して行う操作を選んでください。」が表示されますので この表示をクリックします。Windows8/10 以外の場合は6 に進んでください。
- 5. Widdows8 の場合「このディスクに対して行う操作を、選んでください。」が表示されますので「メープルバ ージョンアップを起動する」をクリックし、7 に進んでください。
- 6. 「自動再生」ウィンドウが表示された場合、「メーブルバージョンアップを起動する」をクリックします。 (このウィンドウは OS によっては表示されません、表示されない場合は7 に進んでください。)
- 7. 「バ-ジョンアップ 2020年10月25日 個人請求 XP/Vista/7/8/10版」の画面が表示されます。
- 8. 「実行」をクリックします。
- 9. 「バ-ジョンアップを正常に終了しました」のメッセ-ジが表示されたら、「OK」をクリックします。

10. CD をドライブから取り出してください。

11. バージョンアップは終了です

令和2年10月25日 TEL 06-6841-7515 有限会社メ-プル